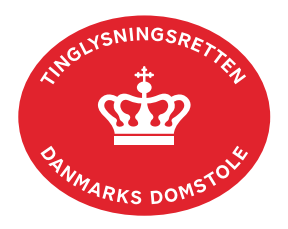

## Fremtidsfuldmagt – vejledning til Familieretshuset

Familieretshuset anmelder fremtidsfuldmagten til tinglysning, når fuldmagtsgiver har vedstået fuldmagten.

Familieretshuset sætter fremtidsfuldmagten i kraft – når betingelserne herfor er opfyldt – ved anvendelse af funktionen "Aktualiser fremtidsfuldmagt" på <u>tinglysning.dk</u>.

Fremtidsfuldmagter, der ikke er sat i kraft af Familieretshuset, er ikke offentligt tilgængelige og kan derfor kun ses af fuldmagtsgiver, domstolene og Familieretshuset.

En fremtidsfuldmagt, der er sat i kraft, er offentlig tilgængelig og kan ses i Personbogen.

Vejledningen er opdelt til brug for følgende opgaver:

- 1. Når en oprettet fremtidsfuldmagt skal sættes i kraft/aktualiseres.
- 2. Når en aktualiseret fremtidsfuldmagt tilbagekaldes.
- 3. Når Familieretshuset skal anmelde en fremtidsfuldmagt eller en tilbagekaldelse, som er oprettet på <u>tinglysning.dk</u> for personer, der er fritaget for digital post.
- 4. Når Familieretshuset skal oprette en fremtidsfuldmagt eller en tilbagekaldelse, som ikke er oprettet på <u>tinglysning.dk</u> for personer, der er fritaget for digital post.
- 5. Forespørgsel i Personbogen.

| 1. Aktualiser fremtidsfuldmagt |                                                                                                    |                                                   |  |
|--------------------------------|----------------------------------------------------------------------------------------------------|---------------------------------------------------|--|
| Fase                           | Forklaring                                                                                                    | Tast                                              |  |
| Log ind                        | Gå ind på <u>tinglysning.dk</u> og vælg "Tinglysning mv.".<br>Log ind og vælg "Aktualiser fremtidsfuldmagt".                                                                                                    | Tinglysning mv.<br>Aktualiser<br>fremtidsfuldmagt |  |
| Aktualiser<br>fremtidsfuldmagt | Indtast fuldmagtsgivers cpr-nr., egen e-mailadresse og<br>sagsreference.<br>Fuldmagtshavernes og andre interessenters mailadresser<br>indtastes i "Tilføj e-mail" (de vil automatisk modtage<br>besked om, at fuldmagten er sat i kraft). |                                                   |  |

| 1. Aktualiser fremtidsfuldmagt              |                                                                                                    |                 |  |
|---------------------------------------------|----------------------------------------------------------------------------------------------------|-----------------|--|
| Fase                                        | Forklaring                                                                                                    | Tast            |  |
| Aktualiser<br>fremtidsfuldmagt -<br>fortsat | <ul> <li>Hvis det ikke er hele fremtidsfuldmagten, der aktualiseres, kan undtagelserne skrives i feltet "Information til Tinglysningsretten".</li> <li>Afslut med "Til underskrift".</li> <li>Fremtidsfuldmagten er nu i "Underskriftsmappen" og skal først underskrives i fanen "Dokumenter, der kan</li> </ul> | Til underskrift |  |
|                                             | underskrives", og derefter i fanen "Dokumenter, der kan<br>anmeldes".                                                                                                    |                 |  |
|                                             | Fremtidsfuldmagten er nu sat i kraft og offentliggjort og vil kunne bruges efter sit indhold.                                                                                                    |                 |  |

| 2. Tilbagekald en aktualiseret fremtidsfuldmagt |                                                                                                    |                                                   |
|-------------------------------------------------|----------------------------------------------------------------------------------------------------|---------------------------------------------------|
| Fase                                            | Forklaring                                                                                                    | Tast                                              |
| Log ind                                         | Gå ind på <u>tinglysning.dk</u> og vælg "Tinglysning mv.".<br>Log ind og vælg "Aktualiser fremtidsfuldmagt".                 | Tinglysning mv.<br>Aktualiser<br>fremtidsfuldmagt |
|                                                 | I feltet "Information til Tinglysningsretten" angives tilbagekaldelsen og forklaring herfor:                                 |                                                   |
|                                                 | "Den aktualiserede fremtidsfuldmagt tilbagekaldes i sin helhed."                                                             |                                                   |
|                                                 | Fremtidsfuldmagten bliver efter tinglysning af anmeldelsen slettet i sin helhed.                                             |                                                   |
|                                                 | Eller                                                                                                    |                                                   |
|                                                 | "Aktualisering af fremtidsfuldmagt tilbagekaldes.<br>Fremtidsfuldmagten skal stadig være tinglyst, men ikke<br>sat i kraft." |                                                   |
|                                                 | Fremtidsfuldmagten bliver ændret til ikke at være sat i kraft.                                                               |                                                   |

| 2. Tilbagekald en aktualiseret fremtidsfuldmagt |                                                                                                    |                 |
|-------------------------------------------------|----------------------------------------------------------------------------------------------------|-----------------|
| Fase                                            | Forklaring                                                                                                    | Tast            |
|                                                 | Afslut med "Til underskrift".<br>Fremtidsfuldmagten er nu i "Underskriftsmappen" og skal<br>først underskrives i fanen "Dokumenter, der kan<br>underskrives", og derefter i fanen "Dokumenter, der kan<br>anmeldes". | Til underskrift |

| 3. Anmeld oprettet fremtidsfuldmagt |                                                                                                    |                                                                                                    |  |
|-------------------------------------|----------------------------------------------------------------------------------------------------|----------------------------------------------------------------------------------------------------|--|
| Fase                                | Forklaring                                                                                                    | Tast                                                                                                    |  |
| Log ind                             | <ul> <li>Gå ind på <u>tinglysning.dk</u> og vælg "Tinglysning mv."</li> <li>Log ind.</li> <li>Vælg "Dokumenter, der kan anmeldes".</li> <li>Fremtidsfuldmagten kan findes med det sagsnummer, der er angivet af opretteren. I kolonnen "Rolle" står</li> <li>Familieretshuset som "Anmelder".</li> <li>Er fuldmagtsgiver ikke mødt op alene, kan der, under "Dokumenter, der kan anmeldes", vælges "Ret" og herefter fanen "Øvrige oplysninger". I feltet "Information til Tinglysningsretten" angives hvilke personer, der er til stede. Afslut med "Opdater dokument".</li> <li>På siden "Rettelsen er registreret" vælges "Tilbage til underskriftsmappen", hvor der vælges "Anmeld".</li> <li>Fremtidsfuldmagten vises i sin helhed.</li> </ul> | Tinglysning mv.     Dokumenter, der kan anmeldes     Ret   Øvrige oplysninger   Opdater dokument     Tilbage til underskriftsmappen   Anmeld |  |
|                                     | tekstfeltet i anmeldelsen. Hvis indholdet er vedhæftet som<br>bilag, kan der ikke anmeldes, og fremtidsfuldmagtsgiver<br>må oprette en ny fremtidsfuldmagt.                                                                                                    |                                                                                                    |  |

| 3. Anmeld oprettet fremtidsfuldmagt |                                                                                                    |        |  |
|-------------------------------------|----------------------------------------------------------------------------------------------------|--------|--|
| Fase                                | Forklaring                                                                                                    | Tast   |  |
| Log ind - fortsat                   | Ved tilbagekaldelse af tinglyst fremtidsfuldmagt, skal dette<br>fremgå af indholdet med teksten "Tilbagekaldelse af<br>tinglyst fremtidsfuldmagt". Der kan ikke tilbagekaldes dele<br>af en fremtidsfuldmagt, her skal der oprettes en ny<br>fremtidsfuldmagt med gældende indhold.<br>Kan indholdet vedstås af fuldmagtsgiver, og stemmer<br>indholdet overens med den udskrift, fuldmagtsgiver har<br>medbragt, vælges "Anmeld".<br>Den registrerede fremtidsfuldmagt og dennes indhold kan<br>herefter ses af Familieretshuset og fuldmagtsgiver ved<br>forespørgsel i Personbogen. | Anmeld |  |

| 4. Opret fremtidsfuldmagt      |                                                                                                    |                  |  |
|--------------------------------|----------------------------------------------------------------------------------------------------|------------------|--|
| Fase                           | Forklaring                                                                                                    | Tast             |  |
| Log ind                        | Gå ind på <u>tinglysning.dk</u> og vælg "Tinglysning mv."<br>Log ind og vælg "Opret fremtidsfuldmagt".                                                                                                    | Tinglysning mv.  |  |
| Udfyld anmelder<br>oplysninger | <b>Trin 1:</b> Udfyld kontaktinformationer. Sagsnummer og mailadresse er obligatorisk.                                                                                                    |                  |  |
| Udfyld fremtids-<br>fuldmagten | <ul> <li>Trin 2: Udfyld "Fuldmagtsgiver" og afslut med "Tilføj".</li> <li>Udfyld "Fuldmagtshaver" og afslut med "Tilføj". Det er<br/>muligt at tilføje flere fuldmagtshavere. Hvis der både er<br/>fuldmagtshavere med og uden cpr-nr., indtastes<br/>fuldmagtshavere med cpr-nr. i dette felt, mens<br/>fuldmagtshavere uden cpr-nr. indsættes i teksten<br/>nedenfor.</li> <li>Har ingen af fuldmagtshaverne cpr-nr., skal<br/>fremtidsfuldmagten medtages til notaren i papirform.</li> </ul> | Tilføj<br>Tilføj |  |

| 4 | Onret fremtidsfuldmagt |
|---|------------------------|
|   | opiernennaoraiannage   |

| Fase                                        | Forklaring                                                                                                    | Tast                           |
|---------------------------------------------|----------------------------------------------------------------------------------------------------|--------------------------------|
| Udfyld fremtids-<br>fuldmagten -<br>fortsat | Tilføj fuldmagtens indhold. Det skal fremgå, hvilke<br>bemyndigelser den/de enkelte fuldmagtshavere skal have.<br>Der må ikke anføres personnumre i tekstfeltet, men husk<br>at angive navn og fødselsdato.                                                                                                    |                                |
|                                             | Teksten indtastes i boksen. Hvis teksten er meget lang, skal den være opdelt i afsnit (dobbelt linjeskift).                                                                                                    | Fuldmagtens indhold:           |
|                                             | Det er også muligt at hente og oprette fraser. Allerede<br>oprettede fraser hentes ved "Søg", hvor de ønskede fraser<br>markeres, og disse er herefter tilføjet. En ny frase er<br>tilføjet, når "Gem" vælges. Der kan både oprettes og<br>hentes fraser, og rækkefølgen på fraserne kan ændres.<br>Når "Hent/opret fraser" lukkes, fremgår teksten af boksen<br>"Fuldmagtens indhold". | Hent/opret frase<br>Søg<br>Gem |
|                                             | Ved tilbagekaldelse af en tinglyst fremtidsfuldmagt<br>indsættes fuldmagtsgiver og fuldmagtshaver. I<br>fuldmagtens indhold angives "Tilbagekaldelse af tinglyst<br>fremtidsfuldmagt".                                                                                                    |                                |
| Underskrifts-<br>metode                     | <b>Trin 3:</b> For fuldmagtsgiver er valgt "Skal ikke underskrive", og begrundelsen "Fuldmagtsgiver er fritaget for post fra det offentlige" er tilføjet. Er fuldmagtsgiver ikke mødt op alene, angives i samme tekstfelt hvilke personer, der er til stede.                                                                                                    |                                |
|                                             | Afslut med "Til underskrift".                                                                                                    | Til underskrift                |
|                                             | Anmeldelsen vil automatisk sendes til Familieretshusets<br>underskriftsmappe, og den kan findes i fanen<br>"Dokumenter, der kan anmeldes".                                                                                                    | Dokumenter, der kan anmeldes   |
|                                             | Vælg "Anmeld". Fremtidsfuldmagten vises i sin helhed.                                                                                                    | Anmeld                         |
|                                             | Vælg "Anmeld" igen og underskriv anmeldelsen. Når<br>fuldmagten er underskrevet digitalt af Familieretshuset,<br>kan fuldmagtsgiver se den på <u>tinglysning.dk</u> under "Min<br>side" – "Fuldmagter" – "Personbogen" og "Fuldmagter".                                                                                                    | Anmeld                         |

| 5. Forespørg Personbogen    |                                                                                                    |                       |  |
|-----------------------------|----------------------------------------------------------------------------------------------------|-----------------------|--|
| Fase                        | Forklaring                                                                                                    | Tast                  |  |
| Log ind                     | Fra <u>tinglysning.dk</u> vælges "Forespørg med log ind".<br>Log ind.                                                                                                    | Forespørg med log ind |  |
| Indtast søgedata            | Under fanen "Personer/virksomheder" vælges én af<br>valgmulighederne:<br>1. Cpr-nr. (uden bindestreg) og for- og efternavn<br>2. Fuldt navn og fødselsdato<br>Afslut med "Søg".                                                                                                    | Søg                   |  |
| Søgeresultat<br>fremkommer  | Søgeresultatet vises. Klik på bjælken for det ønskede<br>søgeresultat.<br>Fremtidsfuldmagter ses i bjælken med persondokumenter,<br>der kan åbnes ved at klikke på bjælken.<br>Hvis der ikke er tinglyst persondokumenter, vil det fremgå<br>øverst af personbogsattesten, og bjælken vil ikke være<br>vist.<br>Personbogsattesten kan tillige hentes som PDF, hvis du<br>ønsker at udskrive eller gemme den. Personbogsattesten<br>bliver automatisk åbnet i Adobe.<br>Vises fremtidsfuldmagten som "Fremtidsfuldmagt" med<br>dato, er den ikke aktualiseret. |                       |  |
| Åbn tinglyste<br>dokumenter | Fremtidsfuldmagter vises enten som "Fremtidsfuldmagt"<br>eller "Aktualiseret Fremtidsfuldmagt" i selve attesten. Da<br>de altid er tinglyst digitalt, er dato-løbenr. vist med rødt.<br>Ved klik på dato-løbenr. vises fremtidsfuldmagten.<br>Nederst ved "Resultat af tinglysning" kan det ses, om<br>fremtidsfuldmagten er sat i kraft.                                                                                                    |                       |  |